## PRODUCTIV

## Balance Table Rows and Column Sizes in Two Clicks

Working with tables can mean a lot of adjustment on the look and fit of the rows and columns. Rows and columns may sometimes look "out of balance" that affects the entire table appearance.

<u>Click here</u> to view how you can balance rows and columns in just 2 clicks.

Prepared by Information Security and IT Governance Division of ICT. ProductivI.T.y showcases tips & tricks on various office and branch applications.

Word

## Balance Table Rows and Column Sizes

Select the rows and columns of your table that you want to adjust.

| CustomerName         | Customer Address              | Customer     | Remarks |
|----------------------|-------------------------------|--------------|---------|
|                      |                               | Number       |         |
| Juan Dela Cruz       | 123 Los <u>Baños</u> , Laguna | 123456789012 | Valid   |
| William Tan          | ABC Sample San Juan,          | 012345678910 | Valid   |
|                      | Batangas                      |              |         |
| Dominador Batumbakal | 999 Parang, Marikina City     | 963852741012 | Valid   |
| Feliciano Reyes      | 14344 Sampaguita              | 741025896301 | Valid   |
|                      | Makati City                   |              |         |
| Soledad De Mesa      | 987-A Cavite                  | 852963741032 | Valid   |

Then perform the two simple clicks:

(1) Right-click on the table

(2) Choose Distribute Rows Evenly or Distribute Columns Evenly

| Customer Name        | Customer Address              | Customer     | Remarks |    |                           |  |
|----------------------|-------------------------------|--------------|---------|----|---------------------------|--|
|                      |                               | Number       |         | *  | Cu <u>t</u>               |  |
| Juan Dela Cruz       | 123 Los <u>Baños</u> , Laguna | 123456789012 | Valid   |    | Сору                      |  |
| William Tan          | ABC Sample San Juan,          | 012345678910 | Valid   |    | Paste                     |  |
|                      | Batangas                      |              |         |    | Laste                     |  |
| Dominador Batumbakal | 999 Parang, Marikina City     | 963852741012 | Valid   |    | Insert >                  |  |
| Feliciano Reyes      | 14344 Sampaguita              | 741025896301 | Valid   |    | Merge Cells               |  |
|                      | Makati City                   |              |         | BŦ | Distribute Rows Evenly    |  |
| Soledad De Mesa      | 987-A Cavite                  | 852963741032 | Valid   | H  | Distribute Columns Evenly |  |
|                      |                               |              |         |    | Dra <u>w</u> Table        |  |
|                      |                               |              |         |    | Borders and Shading       |  |
|                      |                               |              |         |    | Cell Alignment            |  |
|                      |                               |              |         |    | AutoFit >                 |  |
|                      |                               |              |         | 2  | Insert <u>C</u> aption    |  |
|                      |                               |              |         |    | Table Properties          |  |

| Customer Name        | Customer Address              | Customer     | Remarks |          |                        |       |
|----------------------|-------------------------------|--------------|---------|----------|------------------------|-------|
|                      |                               | Number       |         |          |                        |       |
| uan Dela Cruz        | 123 Los <u>Baños</u> , Laguna | 123456789012 | Valid   |          |                        |       |
| William Tan          | ABC Sample San Juan,          | 012345678910 | Valid   | ~        | Cu <u>t</u>            |       |
|                      | Batangas                      |              |         |          | <u>С</u> ору           |       |
| Dominador Batumbakal | 999 Parang, Marikina City     | 963852741012 | Valid   | - B      | <u>P</u> aste          |       |
| Feliciano Reyes      | 14344 Sampaguita              | 741025896301 | Valid   |          | Insert                 | •     |
|                      | Makati City                   |              |         | -        | insert                 |       |
| Soledad De Mesa      | 987-A Cavite                  | 852963741032 | Valid   |          | Merge Cells            |       |
|                      |                               |              |         | ∃Ŧ       | Distribute Rows Even   | У     |
|                      |                               |              |         | ₩        | Distribute Columns Ev  | /enly |
|                      |                               |              |         | 1        | Dra <u>w</u> Table     |       |
|                      |                               |              |         |          | Borders and Shading    |       |
|                      |                               |              |         |          | Cell Alignment         | ÷     |
|                      |                               |              |         |          | <u>A</u> utoFit        | •     |
|                      |                               |              |         | <b>2</b> | Insert <u>C</u> aption |       |
|                      |                               |              |         |          |                        |       |

Notice that these commands uniformly distribute the sizes of the selected rows and columns without affecting the size of the whole table.

We value your feedback. Please help us improve our ProductivI.T.y releases by filling out the <u>"Serbisyong Bida"</u> online survey form. You may also email your comments and suggestions to <u>ict-process@pjlhuillier.com</u>. <u>Click here</u> for back issues of ProductivI.T.y in MyLink.